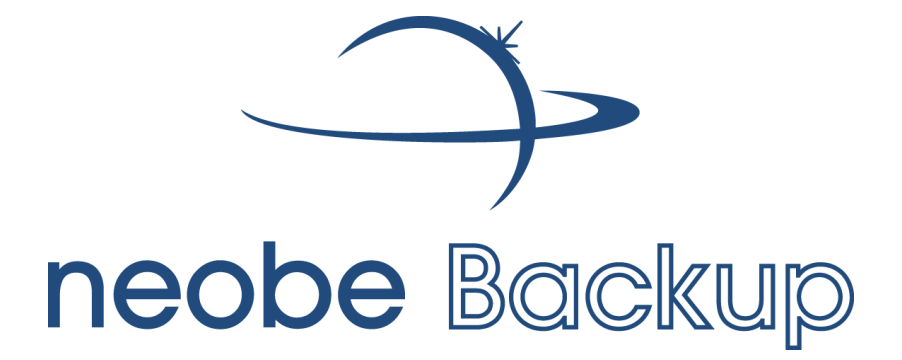

# NOTICE D'UTILISATION MAC OS

## Sommaire :

| Procédure d'installation                                               | p. 4  |
|------------------------------------------------------------------------|-------|
| Configuration                                                          | p. 7  |
| Restauration des données sauvegardées                                  | p. 11 |
| FAQ illustrée                                                          | р. 13 |
| Comment créer une tâche de sauvegarde ?                                | p. 14 |
| Comment modifier une tâche de sauvegarde ?                             | p. 15 |
| Comment supprimer une tâche de sauvegarde ?                            | p. 16 |
| Comment supprimer une sauvegarde complète ?                            | p. 17 |
| Comment supprimer une partie des données sauvegardées ?                | p. 18 |
| Comment restaurer l'ensemble des documents de la tâche de sauvegarde ? | p. 19 |
| Comment restaurer une partie des documents de la tâche de sauvegarde ? | p. 20 |
| Comment recevoir le rapport de sauvegarde par e-mail ?                 | p. 21 |
| Comment conserver le fichier de configuration ?                        | p. 22 |
| Comment restaurer les données 24h/24 depuis n'importe où ?             | p. 24 |

#### **UNE INSTALLATION EN 3 TEMPS**

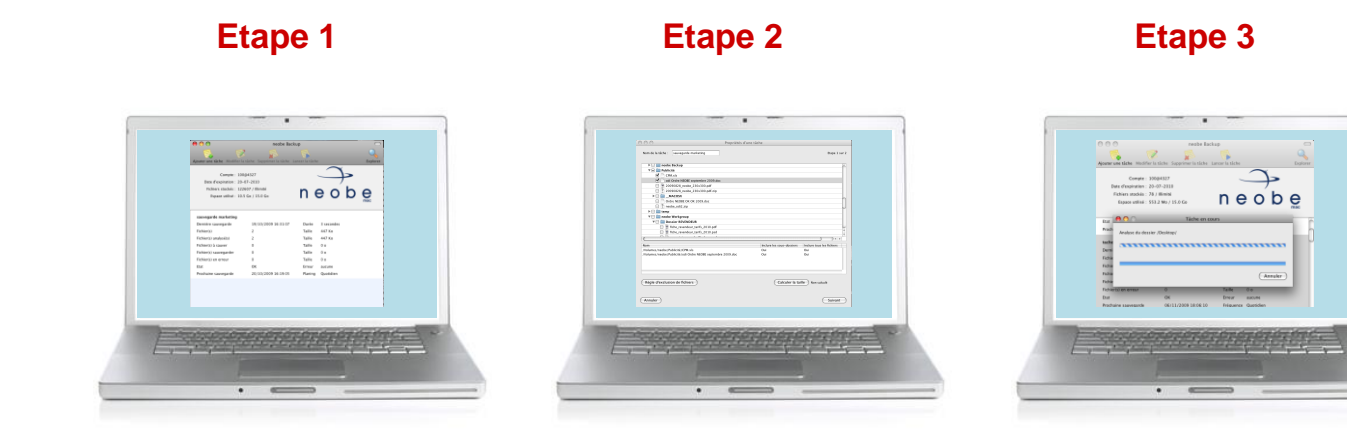

Téléchargez et installez notre logiciel sur votre MAC depuis www.neobe.com. Sélectionnez vos fichiers à sauvegarder. Vos fichiers sont cryptés et automatiquement transmis sur nos serveurs.

#### **PROCEDURE D'INSTALLATION**

Suivez simplement les instructions de ce guide pour installer le logiciel neobe Backup.

Attention : Si vous avez déjà installé une ancienne version de neobe Backup MAC, vous devez d'abord la désinstaller.

• Etape 1

A partir du site Internet, cliquez sur le lien permettant de télécharger la dernière version du logiciel neobe Backup MAC.

L'exécutable est automatiquement téléchargé sur votre ordinateur.

• Etape 2

Une fois le fichier téléchargé, faites un double-clique sur l'icône "neobe Backup" qui apparaît sur votre Bureau.

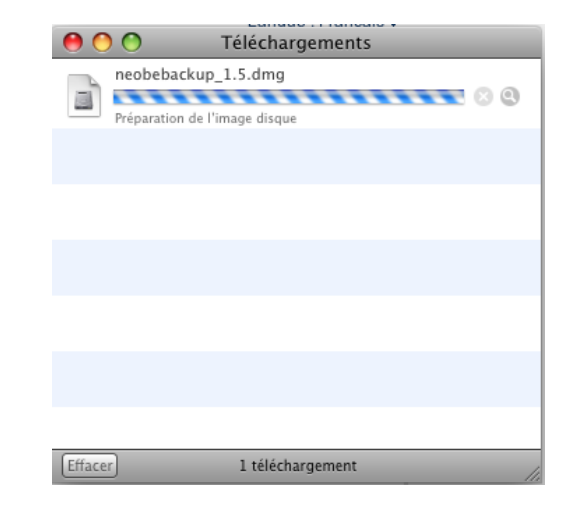

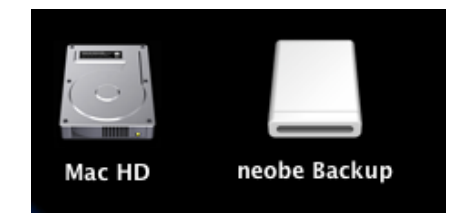

• Etape 3

Après avoir double-cliqué sur l'icône, le programme d'installation se lance.

Suivez simplement les instructions indiquées sur les écrans d'installation.

• Etape 4

Le logo neobe Backup apparaît alors dans les **Préférences Systèmes** de votre ordinateur (Barre de menu → Pomme → Préférences Système...). Il suffit de double cliquer sur ce logo pour ouvrir le logiciel.

| 0 | 00                            |                                |                      | ne                       | obe Backu             | ip                          |                   |                     | $\bigcirc$ |
|---|-------------------------------|--------------------------------|----------------------|--------------------------|-----------------------|-----------------------------|-------------------|---------------------|------------|
| × |                               |                                | 3                    | 1 élément, 2             | 5,5 Mo disp           | oonibles                    |                   | -0-                 |            |
|   | Poclic                        | our install<br>sur le fic      | ler nec              | obe, il v<br>neobe l     | ous suf<br>Backup     | fit de fo<br>p.prePa        | aire un<br>ne" ci | double<br>-dessous  |            |
|   |                               |                                | n                    | e                        | 0                     | b e                         | €                 |                     |            |
|   | neobe Ba                      | ckup                           |                      | neobe Ba                 | eckup.preff           | Pane                        |                   |                     |            |
|   |                               |                                |                      |                          |                       |                             |                   |                     |            |
|   |                               | Tout afficher                  |                      | Préférenc                | es Système            |                             | Q                 |                     |            |
|   | Personne                      | l<br>Bureau et<br>éco. d'écran | <br>Dock             | Exposé et<br>Spaces      | Langue et<br>texte    | <b>Sécurité</b>             | Q<br>Spotlight    |                     |            |
|   | Matériel<br>OD et DVD         | Clavier                        | Souris               | Économiseur<br>d'énergie | Imprimantes<br>et fax | Moniteurs                   | Son               |                     |            |
|   | Internet e<br>MobileMe        | et sans fil<br>O<br>Réseau     | Bluetooth            | <b>P</b> artage          |                       |                             |                   |                     |            |
|   | Système<br>Accès<br>universel | Comptes                        | Contrôle<br>parental | Date et heure            | Démarrage             | Mise à jour<br>de logiciels | Parole            | (Q)<br>Time Machine |            |
|   | Autre                         |                                |                      |                          |                       |                             |                   |                     |            |

NTFS for Mac OS X

obe Backup

• Etape 5

Pour finir, il suffit de cliquer sur la case « **Activé** » du logiciel pour configurer le compte de façon optimale.

**Important :** Lorsque le logiciel est activé, une icône neobe Backup apparaît dans votre barre des tâches.

Elle prouve que le logiciel neobe Backup est activé et que les sauvegardes pourront s'exécuter AUTOMATIQUEMENT en fonction des paramètres enregistrés.

|                                                                                                    | x                                                                                                    |
|----------------------------------------------------------------------------------------------------|----------------------------------------------------------------------------------------------------|
| Informations                                                                                                    |                                                                                                    |
| Compte : 100@4327                                                                                                    | $\sim$                                                                                                    |
| Date d'expiration : 20/07/10                                                                                                    |                                                                                                    |
| Fichiers stockés : 596 / Illimité                                                                                                    |                                                                                                    |
| Espace utilisé : 352.2 Mo / 15.0 Go                                                                                                    | neope                                                                                                    |
|                                                                                                    | mac Tâchac Ontions                                                                                                    |
|                                                                                                    | inpre l'acties options                                                                                                    |
| Compte : 100@4327                                                                                                    |                                                                                                    |
| Mot de passe :                                                                                                    |                                                                                                    |
| Port : 80 🗘 Test de e                                                                                                    | connexion                                                                                                    |
|                                                                                                    |                                                                                                    |
| Confirmez le code PIN de cryptage : •••<br>Entrez un mot ou une phrase à utiliser co                                                                                                    | omme pense-bête de votre code PIN (facultatif) :                                                                                                    |
| Confirmez le code PIN de cryptage : ••••<br>Entrez un mot ou une phrase à utiliser co<br>I Confier un double de mon code PIN de                                                                   | omme pense-bête de votre code PIN (facultatif) :<br>e cryptage au serveur (hautement recommandé en cas d'oubli)                                                  |
| Confirmez le code PIN de cryptage : ••••<br>Entrez un mot ou une phrase à utiliser co<br>Confier un double de mon code PIN de<br>(Importer le fichier de configuration)                           | e cryptage au serveur (hautement recommandé en cas d'oubli)<br>Exporter le fichier de configuration                                                              |
| Confirmez le code PIN de cryptage :<br>Entrez un mot ou une phrase à utiliser co<br>Confier un double de mon code PIN de<br>(Importer le fichier de configuration)<br>(Version 2.0 RC 1           | e cryptage au serveur (hautement recommandé en cas d'oubli) Exporter le fichier de configuration Activé                                                          |
| Confirmez le code PIN de cryptage :<br>Entrez un mot ou une phrase à utiliser co<br>Confier un double de mon code PIN de<br>(Importer le fichier de configuration)<br>(Version 2.0 RC 1           | e cryptage au serveur (hautement recommandé en cas d'oubli) Exporter le fichier de configuration Activé                                                          |
| Confirmez le code PIN de cryptage : ••••<br>Entrez un mot ou une phrase à utiliser co<br>Confier un double de mon code PIN de<br>Importer le fichier de configuration (<br>Version 2.0 RC 1       | e cryptage au serveur (hautement recommandé en cas d'oubli) Exporter le fichier de configuration Activé                                                          |
| Confirmez le code PIN de cryptage :<br>Entrez un mot ou une phrase à utiliser co<br>Confier un double de mon code PIN de<br>(Importer le fichier de configuration)<br>()<br>Version 2.0 RC 1      | e cryptage au serveur (hautement recommandé en cas d'oubli) Exporter le fichier de configuration Activé                                                          |
| Confirmez le code PIN de cryptage : ••••<br>Entrez un mot ou une phrase à utiliser co<br>Confier un double de mon code PIN de<br>(Importer le fichier de configuration)<br>()<br>Version 2.0 RC 1 | mme pense-bête de votre code PIN (facultatif) :<br>e cryptage au serveur (hautement recommandé en cas d'oubli)<br>Exporter le fichier de configuration<br>Activé |
| Confirmez le code PIN de cryptage :<br>Entrez un mot ou une phrase à utiliser co<br>Confier un double de mon code PIN de<br>(Importer le fichier de configuration)<br>()<br>Version 2.0 RC 1      | e cryptage au serveur (hautement recommandé en cas d'oubli) Exporter le fichier de configuration Activé                                                          |
| Confirmez le code PIN de cryptage :<br>Entrez un mot ou une phrase à utiliser co<br>Confier un double de mon code PIN de<br>Importer le fichier de configuration<br>()<br>Version 2.0 RC 1        | e cryptage au serveur (hautement recommandé en cas d'oubli) Exporter le fichier de configuration Activé                                                          |

#### CONFIGURATION

#### 1. L'accès au compte

Une fois l'installation terminée, il vous faut activer et configurer votre compte.

Pour cela, vous devez indiquer :

- un nom de **compte** (*exemple : 100@123*)
- un **mot de passe** de connexion (*exemple : xfe242stvsq*)

| Tout afficher                                                                                                    | neobe Backup   |
|----------------------------------------------------------------------------------------------------|----------------|
| Informations<br>Compte : 100@4327<br>Date d'expiration : 20/07/10<br>Fichiers stockés : 596 / Illimité<br>Espace utilisé : 352.2 Mo / 15.0 Go | n e o b e      |
| Compte : 100@4327<br>Mot de passe :<br>Port : 80 🗘 (Test de connec                                                                            | Tâches Options |

#### 2. La clé de cryptage

Vous choisissez vous-même un code PIN de cryptage qui permet d'envoyer vos données informatiques sur nos serveurs via Internet en toute sécurité.

Nous vous recommandons de nous confier un double de votre PIN de cryptage car en cas d'oubli, vos fichiers sauvegardés seraient alors définitivement irrécupérables.

| Code PIN de cryptage : •••••• 🔒                                                                  |
|--------------------------------------------------------------------------------------------------|
| Entrez un mot ou une phrase à utiliser comme pense-bête de votre code PIN (facultatif) :         |
| ✓ Confier un double de mon code PIN de cryptage au serveur (hautement recommandé en cas d'oubli) |
| (Importor la fichiar de configuration) (Exportor la fichiar de configuration)                    |
| (importer le nonier de configuration) (Exporter le nonier de configuration)                      |

#### 3. Configurer la/les tâche(s)

Les sauvegardes sont gérées par un système de « tâches » : chaque tâche est indépendante et dispose de ses propres paramètres de sauvegarde.

 $\rightarrow$  Vous pouvez ainsi sauvegarder certains fichiers avec une tâche à une période bien précise et d'autres fichiers avec une autre tâche à un autre moment. La sauvegarde manuelle est aussi possible.

Neobe Backup utilise la technologie de sauvegarde différentielle. Les fichiers sont déclarés « à sauver » lorsqu'aucune version de ce(s) fichier(s) n'est déjà présente sur les serveurs de NEOBE ou bien lorsque la date de dernière modification du/de(s) fichier(s) est différente de celle stockée sur les serveurs NEOBE.

La comparaison se fait donc vis-à-vis de la date de dernière modification du fichier du client sur son ordinateur.

Une tâche se divise en 2 parties distinctes

#### a) <u>Sélection des données à sauvegarder</u>

Vous devez sélectionner des fichiers, répertoires et dossiers spéciaux (ex : Utilisateurs, Images...) parmi la liste du contenu de votre ordinateur.

| formations                                                                                                    |                                                                      |                                                                                |                                                                             |     |
|----------------------------------------------------------------------------------------------------|----------------------------------------------------------------------|--------------------------------------------------------------------------------|-----------------------------------------------------------------------------|-----|
| Compte : 100@4                                                                                                    | 1327                                                                 |                                                                                |                                                                             |     |
| Date d'expiration : 20/07                                                                                                    | /10                                                                  |                                                                                |                                                                             |     |
| Fichiers stockés : 596 / I                                                                                                    | Illimité                                                             |                                                                                |                                                                             |     |
| Espace utilisé : 352.2                                                                                                    | Mo / 15.0 Go                                                         | n                                                                              |                                                                             | D e |
|                                                                                                    |                                                                      |                                                                                |                                                                             |     |
|                                                                                                    | Compte Tâ                                                            | ches Options                                                                   | }                                                                           |     |
|                                                                                                    | =                                                                    |                                                                                | *                                                                           |     |
| 科 🐼 🔊 ।                                                                                                    | <b></b>                                                              |                                                                                |                                                                             | 4   |
|                                                                                                    |                                                                      |                                                                                |                                                                             |     |
| test2                                                                                                    | 11/02/10 00:24                                                       | Durá                                                                           | 00-00-47                                                                    |     |
| Eichios(c)                                                                                                    | 11/02/10 09:54                                                       | Taille                                                                         | 00:00:45                                                                    |     |
| Fichier(s)                                                                                                    | 5                                                                    | Taille                                                                         | 3.6 MU                                                                      |     |
| Eichier(c) à couver                                                                                                    | 0                                                                    |                                                                                |                                                                             |     |
| Fichier(s) à sauver                                                                                                    | 0                                                                    | Taille                                                                         | 3 7 Mo                                                                      |     |
| Fichier(s) à sauver<br>Fichier(s) sauvegardé(s)<br>Fichier(s) en erreur                                                                                                    | 0 1 0                                                                | Taille                                                                         | 3.7 Mo                                                                      |     |
| Fichier(s) à sauver<br>Fichier(s) sauvegardé(s)<br>Fichier(s) en erreur<br>Frat                                                                                                    | 0<br>1<br>0<br>0K                                                    | Taille<br>Taille<br>Frreur                                                     | 3.7 Mo<br>0 o                                                               |     |
| Fichier(s) à sauver<br>Fichier(s) sauvegardé(s)<br>Fichier(s) en erreur<br>Etat<br>Prochaine sauvegarde                                                                                                    | 0<br>1<br>0<br>OK<br>20/02/10 09:34                                  | Taille<br>Taille<br>Erreur<br>Fréquence                                        | 3.7 Mo<br>0 o<br>Aucune<br>Quotidienne                                      |     |
| Fichier(s) à sauver<br>Fichier(s) sauvegardé(s)<br>Fichier(s) en erreur<br>Etat<br>Prochaine sauvegarde                                                                                                    | 0<br>1<br>0<br>OK<br>20/02/10 09:34                                  | Taille<br>Taille<br>Taille<br>Erreur<br>Fréquence                              | 3.7 Mo<br>0 o<br>Aucune<br>Quotidienne                                      |     |
| Fichier(s) à sauver<br>Fichier(s) sauvegardé(s)<br>Fichier(s) en erreur<br>Etat<br>Prochaine sauvegarde<br>Sauvegarde_2                                                                                           | 0<br>1<br>0<br>OK<br>20/02/10 09:34                                  | Taile<br>Taille<br>Taille<br>Erreur<br>Fréquence                               | 3.7 Mo<br>0 o<br>Aucune<br>Quotidienne                                      |     |
| Fichier(s) à sauver<br>Fichier(s) sauvegardé(s)<br>Fichier(s) en erreur<br>Etat<br>Prochaine sauvegarde<br>Sauvegarde_2<br>Dernière sauvegarde                                                                    | 0<br>1<br>0<br>OK<br>20/02/10 09:34                                  | Taile<br>Taille<br>Taille<br>Erreur<br>Fréquence<br>Durée                      | 3.7 Mo<br>0 o<br>Aucune<br>Quotidienne                                      |     |
| Fichier(s) à sauver<br>Fichier(s) sauvegardé(s)<br>Fichier(s) en erreur<br>Etat<br>Prochaine sauvegarde<br>Sauvegarde_2<br>Dernière sauvegarde<br>Fichier(s)                                                      | 0<br>1<br>0<br>OK<br>20/02/10 09:34<br>09/02/10 17:07<br>2           | Taille<br>Taille<br>Erreur<br>Fréquence<br>Durée<br>Taille                     | 0 0 0<br>3.7 Mo<br>0 0<br>Aucune<br>Quotidienne<br>00:00:06<br>52 Ko        |     |
| Fichier(s) à sauver<br>Fichier(s) sauvegardé(s)<br>Fichier(s) en erreur<br>Etat<br>Prochaine sauvegarde<br>Sauvegarde_2<br>Dernière sauvegarde<br>Fichier(s)<br>Fichier(s) à sauver                               | 0<br>1<br>0<br>OK<br>20/02/10 09:34<br>09/02/10 17:07<br>2<br>0      | Taille<br>Taille<br>Erreur<br>Fréquence<br>Durée<br>Taille<br>Taille           | 3.7 Mo<br>0 o<br>Aucune<br>Quotidienne<br>00:00:06<br>52 Ko<br>0 o          |     |
| Fichier(s) à sauver<br>Fichier(s) sauvegardé(s)<br>Fichier(s) en erreur<br>Etat<br>Prochaine sauvegarde<br>Sauvegarde_2<br>Dernière sauvegarde<br>Fichier(s)<br>Fichier(s) à sauver<br>Fichier(s) à sauvegardé(s) | 0<br>1<br>0<br>0K<br>20/02/10 09:34<br>09/02/10 17:07<br>2<br>0<br>2 | Taille<br>Taille<br>Erreur<br>Fréquence<br>Durée<br>Taille<br>Taille<br>Taille | 3.7 Mo<br>0 o<br>Aucune<br>Quotidienne<br>00:00:06<br>52 Ko<br>0 o<br>52 Ko |     |

| Tâche                                |             |
|--------------------------------------|-------------|
| de la tâche : test2                  | Etape 1 sur |
| = 🛧 dylan                            |             |
| 🗌 🐘 2601 1512.rtf                    |             |
| Calculette                           |             |
| 📄 🛅 com.neobe.BackupClient.plist.bak |             |
| 🗹 🛅 CP neobe Backup MAC 2.doc        |             |
| CP neobe Backup MAC.1.doc            |             |
| 🗹 🛅 CP neobe Backup MAC.2.doc        |             |
| CP neobe Backup MAC.3.doc            |             |
| 🗹 🛅 CP neobe Backup MAC.4.doc        |             |
| CP neobe Backup MAC.doc              |             |
| 🕨 🚍 📾 Bureau                         |             |
| 🗌 🖹 destination explorer.1.png       |             |
| 📃 🖹 destination explorer.2.png       |             |
| 📃 🖹 destination explorer.png         |             |
| ▶ 🗌 🔯 Documents                      |             |
| ▶ 🗌 🔯 Téléchargements                |             |
| ▶ 📄 🚞 Jeux                           |             |
| 🕨 🗔 🔤 Bibliothèque                   |             |
| ▶ 🗌 🔤 Vidéos                         |             |
| 🕨 🗔 📶 Musique                        |             |
| 🕨 🗔 Images                           |             |
| ▶ 🗌 🚞 pouetpouet                     |             |
| 🕨 🖂 🔯 Public                         | 1           |
| ▶ 🖂 🚞 sauvegarde marketing           |             |

#### b) <u>Gestion de l'exécution de sauvegarde :</u>

Vous déterminez simplement quand la tâche de sauvegarde doit se lancer.

Le **planificateur intégré** dans neobe Backup™ permet de déterminer une heure fixe ainsi qu'une fréquence des sauvegardes (quotidienne, hebdomadaire...).

|                  |                    |                     |                     |                             | Tâche                |                             |                                                           |                     |               |
|------------------|--------------------|---------------------|---------------------|-----------------------------|----------------------|-----------------------------|-----------------------------------------------------------|---------------------|---------------|
| om de la tâche : | Sauvegarde         | _1                  |                     |                             |                      |                             |                                                           |                     | Etape 2 sur 2 |
| Horaire :        | 10:34:15           | •                   |                     |                             |                      |                             |                                                           |                     |               |
| Fréquence :      | O Tous les         | jours               |                     |                             |                      |                             |                                                           |                     |               |
|                  | O Toutes le        | es semain           | es                  |                             |                      |                             |                                                           |                     |               |
|                  | Und Lund           | li<br>Iredi         | 🗌 Mardi<br>🗌 Samedi |                             | fercredi<br>Nimanche | 🗌 Jeudi                     |                                                           |                     |               |
|                  | O Tous les         | mois                |                     |                             |                      |                             |                                                           |                     |               |
|                  | 1<br>9<br>17<br>25 | 2<br>10<br>18<br>26 | 3<br>11<br>19<br>27 | ☐ 4<br>☐ 12<br>☐ 20<br>☐ 28 | 5<br>13<br>21<br>29  | ☐ 6<br>☐ 14<br>☐ 22<br>☐ 30 | <ul> <li>7</li> <li>15</li> <li>23</li> <li>31</li> </ul> | □ 8<br>□ 16<br>□ 24 |               |
|                  | • Manuelle         | ement               |                     |                             |                      |                             |                                                           |                     |               |

→ Une fois la sauvegarde mise en place, **elle se lance** automatiquement à **la fréquence de votre choix**.

La configuration des sauvegardes peut être modifiée à tout moment : notre solution est 100% évolutive.

#### 4. Le Journal des sauvegardes

Le fichier journal inclus dans le logiciel récapitule toute votre sauvegarde : son déroulement, la liste des fichiers qui ont été transmis, les erreurs éventuelles...

Pour le consulter, rendez-vous dans le menu **Options** puis cochez la case **Envoyer des rapports par e-mail.** 

Ensuite vous indiquez l'adresse e-mail du destinataire du fichier journal.

Vous pouvez mettre plusieurs adresses e-mail à la suite en les séparant par une simple « , ».

Enfin, vous mettez votre adresse e-mail d'expédition.

| ► Tout afficher                                                                                                    |                                                  |            |   | ٩         |   |   |
|----------------------------------------------------------------------------------------------------|--------------------------------------------------|------------|---|-----------|---|---|
| nformations                                                                                                    |                                                  |            |   |           |   |   |
| Compte : 100@4327<br>Date d'expiration : 20/07/10                                                                                                    |                                                  |            | _ | $\square$ |   |   |
| Fichiers stockés : 606 / Illimité                                                                                                    |                                                  |            |   | /         |   |   |
| Espace utilisé : 355.5 Mo / 15.0 C                                                                                                    | io                                               | n          | е | 0         | D | e |
|                                                                                                    | Compte Tâche                                     | es Options |   |           |   | m |
| Lancer au démarrage     Vérifier les mises à jour automatie                                                                                                    | Compte Tâche<br>quement                          | es Options |   |           |   | m |
| Lancer au démarrage     Vérifier les mises à jour automatie Taux de compression :                                                                                                    | Compte Tâch                                      | es Options |   |           |   |   |
| Lancer au démarrage Vérifier les mises à jour automatie Taux de compression : Faible                                                                                                    | Compte Tâche<br>quement                          | es Options |   |           |   |   |
| <ul> <li>□ Lancer au démarrage</li> <li>□ Vérifier les mises à jour automatie</li> <li>Taux de compression :</li> <li>Faible</li> <li>✓ Envoyer des rapports par mail</li> </ul>                                        | Compte Tâcht<br>quement                          | es Options |   |           |   |   |
| <ul> <li>□ Lancer au démarrage</li> <li>□ Vérifier les mises à jour automation</li> <li>Taux de compression :</li> <li>Faible</li> <li>✓ Envoyer des rapports par mail</li> <li>Destinataires : marcel@masoc</li> </ul> | Compte Tâche<br>quement<br>iete.fr, robert.masoc | es Options |   |           |   |   |

#### 5. Options et Fonctionnalités avancées

Le logiciel neobe permet de disposer de certaines fonctionnalités et options avancées afin d'optimiser le procédé de télésauvegarde.

#### Fonctionnalités de la sauvegarde

#### Versioning des sauvegardes

Le logiciel neobe Backup gère le versioning c'est-à-dire la possibilité de sauvegarder et de stocker plusieurs versions d'un même fichier entre différentes sauvegardes. Cela vous permet de restaurer un fichier tel qu'il était il y a X sauvegardes.

#### <u>Synchronisation des sauvegardes</u>

La synchronisation permet de mettre à jour les fichiers sauvegardés sur les serveurs neobe en fonction des modifications que vous avez apportées aux fichiers sélectionnés dans vos tâches de sauvegardes.

Ex. Si vous activez la synchronisation de la tâche de sauvegarde, les fichiers qui ne sont plus présents sur votre ordinateur (effacés ou modifiés) sont effacés de vos sauvegardes.

- <u>Eteindre ou non l'ordinateur</u> à la fin de la sauvegarde.
- Déterminer un horaire de fin de sauvegarde.

#### **Options avancées**

- Lancer au démarrage de l'application.
- <u>Rattraper ou non le retard du lancement d'une tâche</u> programmée (ex. Mac éteint...)

| Activer les jeux de sauvegarde : 2                                                                               |             |
|----------------------------------------------------------------------------------------------------|-------------|
| Eteindre l'ordinateur quand la tâche est terminée                                                                |             |
| Démarrer la tâche dès le lancement du programme                                                                  |             |
| Horaire de fin de sauvegarde : 10:34:15                                                                          |             |
| 🗌 Supprimer les fichiers qui n'existent plus sur la source et dont la dernière modification dépasse : 30 🕃 jours |             |
|                                                                                                    |             |
|                                                                                                    |             |
| (Annuler) (Retour)                                                                                               | Enregistrer |

|                                  | Compte Tâches Options                           |
|----------------------------------|-------------------------------------------------|
| 🗌 Lancer au démarra              | ige                                             |
| Vérifier les mises               | à jour automatiquement                          |
| Taux de compression              | · · · · · · · · · · · · ·                       |
|                                  | Faible Fort                                     |
| 🗹 Envoyer des rappo              | rts par mail                                    |
| Destinataires :                  | marcel@masociete.fr, robert.masociete           |
| Expéditeur :                     | marcel@masociete.fr                             |
| En cas de non lancem             | ent d'une tâche programmée (Mac éteint, etc.) : |
| 🔘 Rattraper le                   | retard dès que possible (recommandé)            |
| <ul> <li>Ne pas rattr</li> </ul> | aper le retard                                  |
|                                  |                                                 |
| Sauvegarder l'applic             | ation Explorer sur un support externe           |
|                                  |                                                 |

#### **RESTAURATION DES DONNÉES SAUVEGARDÉES**

#### 1. Restauration partielle ou globale

Lorsque vous souhaitez restaurer, deux solutions s'offrent à vous : la restauration globale de vos données ou la restauration partielle.

#### 2. Accès nomade aux données

Il existe 3 possibilités pour restaurer vos données depuis n'importe quel autre ordinateur :

- A partir de l'application gratuite neobe Explorer accessible depuis le logiciel neobe Backup (compatible MAC uniquement),
- Depuis votre Espace client rubrique Explorer (à partir d'un simple navigateur Internet),
- Depuis l'URL d'accès spécifique du compte (www.neobe.com/numerodecompte).

#### 3. Option

Possibilité de restauration sur Disque Dur USB expédié par transporteur en 48/72H (service payant sur devis).

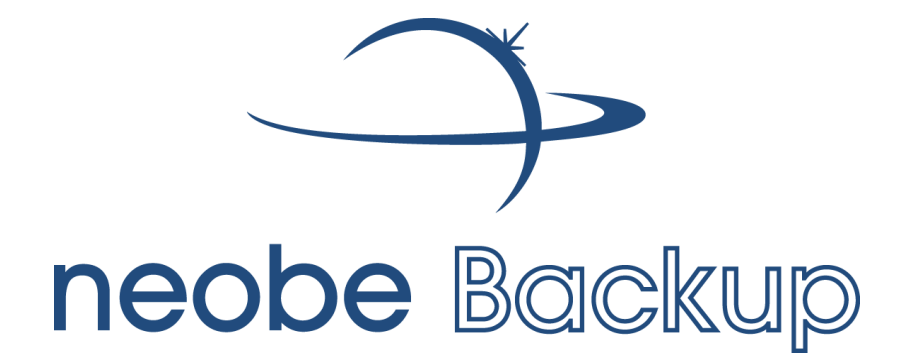

# FAQ ILLUSTREE NEOBE BACKUP

### **Sommaire**

| Comment créer une tâche de sauvegarde ?                                | p. 14 |
|------------------------------------------------------------------------|-------|
| Comment modifier une tâche de sauvegarde ?                             | p. 15 |
| Comment supprimer une tâche de sauvegarde ?                            | р. 16 |
| Comment supprimer une sauvegarde complète ?                            | p. 17 |
| Comment supprimer une partie des données sauvegardées ?                | р. 18 |
| Comment restaurer l'ensemble des documents de la tâche de sauvegarde ? | р. 19 |
| Comment restaurer une partie des documents de la tâche de sauvegarde ? | p. 20 |
| Comment recevoir le rapport de sauvegarde par e-mail ?                 | p. 21 |
| Comment conserver le fichier de configuration ?                        | p. 22 |
| Comment restaurer les données 24h/24 depuis n'importe où ?             | p. 24 |
| Comment transmettre les fichiers sauvegardés en toute sécurité ?       | p. 26 |

Comment créer une tâche de sauvegarde ?

Ouvrir le logiciel → Tâches → Pictogramme Ajouter

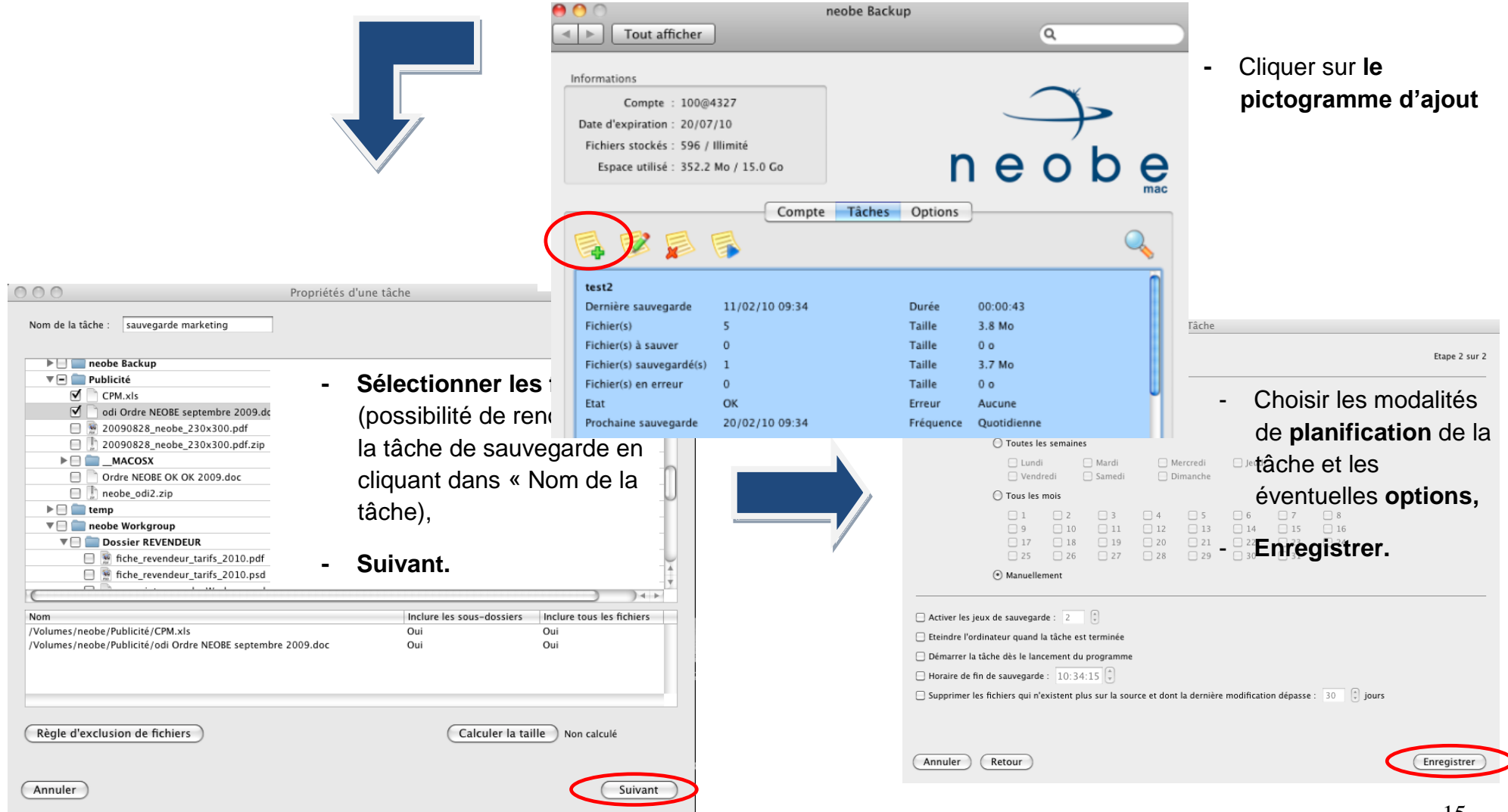

Comment modifier une tâche de sauvegarde?

 $\textit{Ouvrir le logiciel} \rightarrow \textit{T} \hat{a} \textit{ches} \rightarrow \textit{S} \acute{e} \textit{lectionner la t} \hat{a} \textit{che} \rightarrow \textit{Pictogramme Modifier}$ 

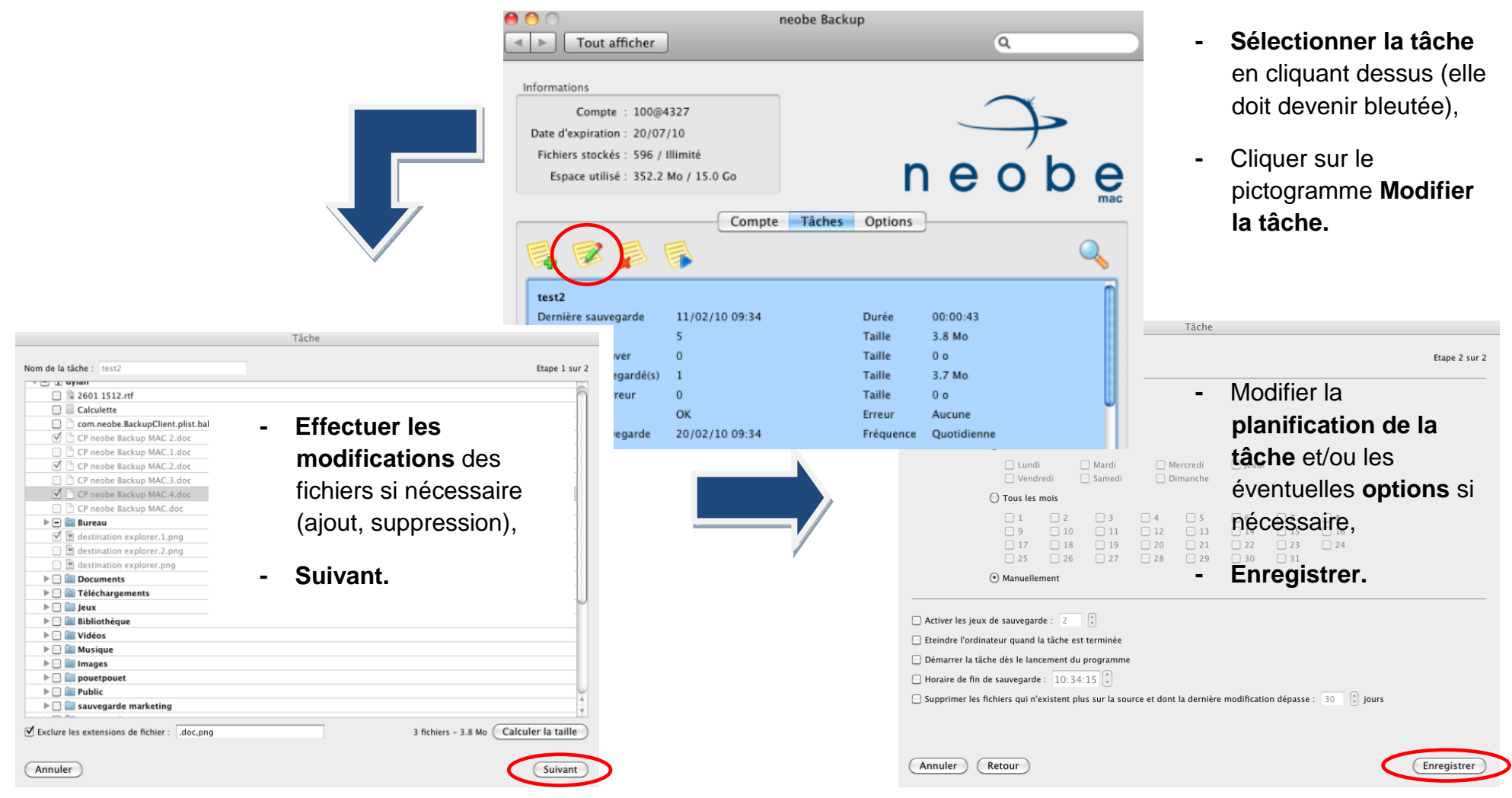

Comment supprimer une tâche de sauvegarde ?

*Ouvrir le logiciel → Pictogramme Supprimer* 

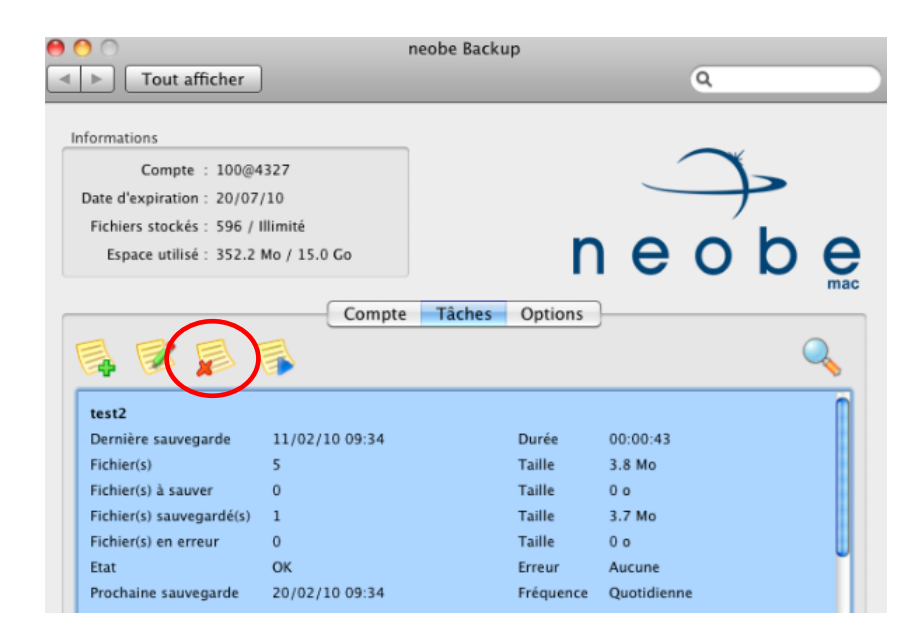

- Dans le logiciel, cliquer sur le pictogramme Supprimer
- Sélectionner la tâche en cliquant dessus (elle doit devenir bleutée),
- Cliquer sur le pictogramme « Supprimer ».

La suppression d'une tâche de sauvegarde n'entraîne pas la suppression des fichiers sauvegardés sur les serveurs neobe.

#### Comment supprimer une sauvegarde complète ?

Ouvrir le logiciel → Pictogramme Explorer

Dans le logiciel, cliquer sur le

pictogramme Explorer.

-

#### Attention, si vous supprimez une sauvegarde, tous les fichiers présents dans cette sauvegarde seront définitivement supprimés.

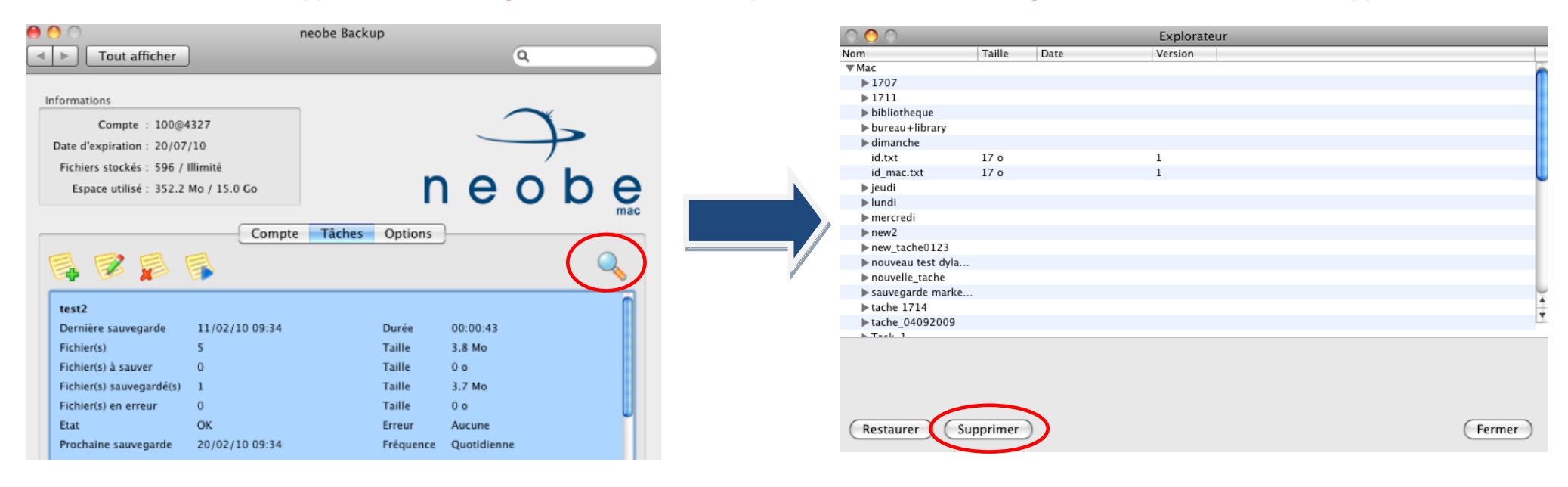

- Déployer les sauvegardes en cliquant sur la flèche,
- Sélectionner la tâche de sauvegarde ou le(s) dossiers/fichiers à supprimer (déploiement de l'arborescence + clic),
- Supprimer.

Comment supprimer une partie des données sauvegardées ?

Ouvrir le logiciel → Pictogramme Explorer

Attention, les fichiers/dossiers seront définitivement supprimés de nos serveurs.

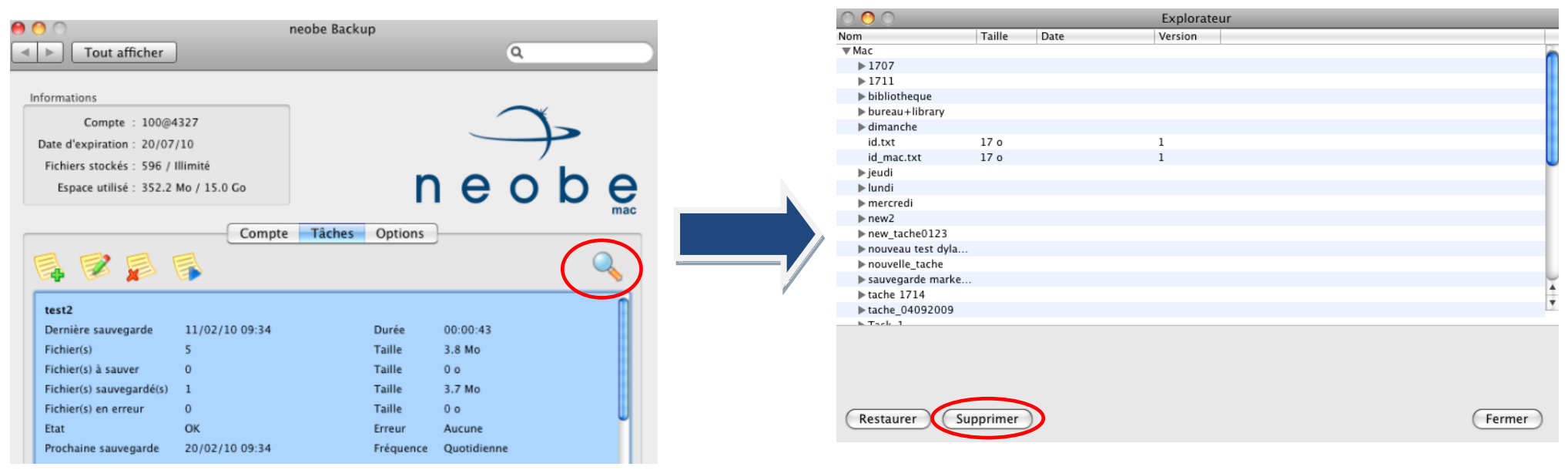

- Dérouler l'arborescence des tâches de sauvegarde en cliquant sur la flèche jusqu'au(x) dossier(s)/fichier(s) à supprimer,
- Sélectionner le(s) dossiers/fichiers à restaurer,
- Cliquer sur Supprimer.

- Dans le logiciel, cliquer sur le pictogramme Explorer.

#### Comment restaurer l'ensemble des données sauvegardées d'une tâche de sauvegarde

Ouvrir le logiciel → Pictogramme Explorer

| 9 🔿 🔿                      | n              | eobe Backup    |             |     |   | $\bigcirc \bigcirc \bigcirc$ |          |      | Explorateur |   |        |
|----------------------------|----------------|----------------|-------------|-----|---|------------------------------|----------|------|-------------|---|--------|
| ▲ ► Tout afficher          |                |                | Q           |     |   | Nom                          | Taille   | Date | Version     |   |        |
|                            |                |                | -           |     |   | ▼ Mac                        |          |      |             |   |        |
|                            |                |                |             |     |   | ▶ 1707                       |          |      |             |   |        |
| Informations               |                |                |             |     |   | ▶ 1711                       |          |      |             |   |        |
| Compte : 100@4             | 327            |                | $\frown$    | ×   |   | bibliotheque                 |          |      |             |   |        |
| compte : 100@4             |                |                |             |     |   | ▶ bureau+library             |          |      |             |   |        |
| Date d'expiration : 20/07/ | /10            |                |             | 7   |   | ▶ dimanche<br>id tut         | 17 0     |      | 1           |   |        |
| Fichiers stockés : 596 / I | llimité        |                |             |     |   | id mac tyt                   | 17.0     |      | 1           |   |        |
| Espace utilisé : 352.2 I   | Mo / 15.0 Go   | n              |             | n e |   | iu_mac.cxc                   | 17.0     |      | T           |   |        |
|                            |                |                |             |     |   | ▶ lundi                      |          |      |             |   |        |
|                            |                |                |             | mac |   | ▶ mercredi                   |          |      |             |   |        |
|                            | Compte         | Tâches Options |             |     |   | ▶ new2                       |          |      |             |   |        |
|                            | 3              |                |             |     |   | ▶ new_tache0123              |          |      |             |   |        |
|                            | <b></b>        |                |             |     |   | ▶ nouveau test dyla          |          |      |             |   |        |
|                            |                |                |             |     |   | ▶ nouvelle_tache             |          |      |             |   |        |
| test2                      |                |                |             | 0   |   | sauvegarde marke.            |          |      |             |   |        |
| Dernière sauvegarde        | 11/02/10 00:34 | Duráe          | 00-00-43    |     |   | ▶ tache 1714                 |          |      |             |   |        |
| Derniere sauvegarde        | 11/02/10/09.34 | Duree          | 00.00.43    |     |   | ▶ tache_04092009             |          |      |             |   |        |
| Fichier(s)                 | 5              | Taille         | 3.8 MO      |     |   | E LACK I                     |          |      |             |   |        |
| Fichier(s) à sauver        | 0              | Taille         | 0 0         |     |   |                              |          |      |             |   |        |
| Fichier(s) sauvegardé(s)   | 1              | Taille         | 3.7 Mo      |     |   |                              |          |      |             |   |        |
| Fichier(s) en erreur       | 0              | Taille         | 0 0         |     |   |                              |          |      |             |   |        |
| Etat                       | ОК             | Erreur         | Aucune      |     |   |                              |          |      |             |   |        |
| Prochaine sauvegarde       | 20/02/10 09:34 | Fréquence      | Quotidienne |     | ( | (Restaurer) S                | upprimer | )    |             | C | Fermer |
|                            |                |                |             |     |   |                              |          |      |             |   |        |

- Dans le logiciel, cliquer sur le pictogramme Explorer.

- Dérouler l'arborescence des tâches de sauvegarde en cliquant sur la flèche,
- Sélectionner la sauvegarde à restaurer,
- Cliquer sur **Restaurer**.

#### Comment restaurer une partie des données sauvegardées?

- Dans le logiciel, cliquer sur le pictogramme Explorer.

*Ouvrir le logiciel → Pictogramme Explorer* 

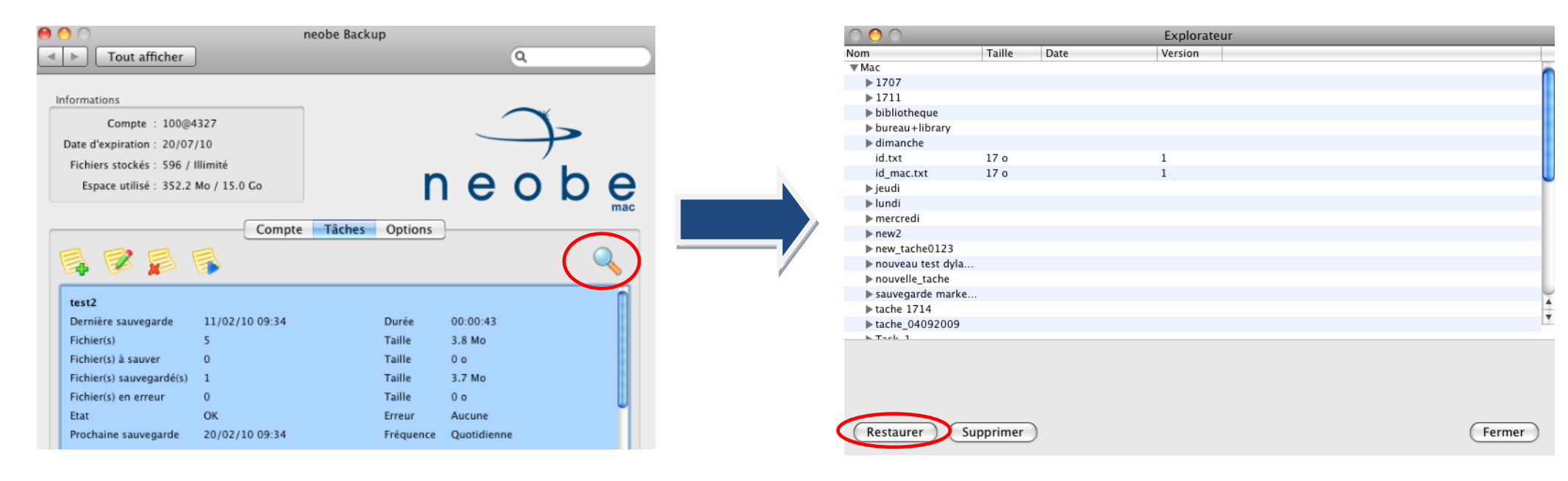

- Dérouler l'arborescence des tâches de sauvegarde en cliquant sur la flèche jusqu'au(x) dossier(s)/fichier(s) à restaurer,
- Sélectionner le(s) dossiers/fichiers à restaurer,
- Cliquer sur Restaurer.

#### Comment recevoir le rapport de sauvegarde par e-mail?

#### *Ouvrir le logiciel* $\rightarrow$ *Options*

| 0 0                                            | neobe Backup              |         |   |     |        |
|------------------------------------------------|---------------------------|---------|---|-----|--------|
| ► Tout afficher                                |                           |         | ٩ |     |        |
| nformations                                    |                           |         |   |     |        |
| Compte : 100@4327                              |                           |         |   |     |        |
| Date d'expiration : 20/07/10                   |                           | _       |   |     |        |
| Fichiers stockés : 606 / Illimité              |                           |         |   | · . |        |
| Espace utilisé : 355.5 Mo / 15.0 Go            | r                         | ר e     | 0 | b   | е      |
| Compt                                          | e Tâches Options          | ]       |   |     | mac    |
| Lancer au démarrage                            |                           |         |   |     |        |
| Vérifier les mises à jour automatiquement      |                           |         |   |     |        |
| Taux de compression :                          | Fort                      |         |   |     |        |
| ☑ Envoyer des rapports par mail                |                           |         |   |     |        |
| Destinataires : marcel@masociete.fr, r         | obert.masociete           |         |   |     |        |
| Expéditeur : marcel@masociete.fr               |                           |         |   |     |        |
| En cas de non lancement d'une tâche progran    | nmée (Mac éteint, etc.) : |         |   |     |        |
| Rattraper le retard dès que possible           | (recommandé)              |         |   |     |        |
| <ul> <li>Ne pas rattraper le retard</li> </ul> |                           |         |   |     |        |
| Sauvegarder l'application Explorer sur un su   | pport externe             |         |   |     |        |
| Version 2.0 RC 1                               | Ad                        | ctivé 🧧 | 1 | Dés | activé |

- Dans le logiciel, cliquer sur **Options**
- Renseigner les informations
  - <u>adresse destinataires</u> : possibilité de mettre plusieurs adresses e-mail à la suite en les séparant par une simple «, »;
  - <u>adresse d'expédition</u> : votre adresse e-mail)
- **Cocher** la case « Envoyer des rapports par e-mail ».

Comment conserver le fichier de configuration ?

#### $\textit{Ouvrir le logiciel} \rightarrow \textit{Compte}$

1. Exporter le fichier de configuration

|                                                                                                    | Enregistrer                                                                                      |
|----------------------------------------------------------------------------------------------------|--------------------------------------------------------------------------------------------------|
| Informations<br>Compte : 100@4327<br>Date d'expiration : 20/07/10<br>Fichiers stockés : 596 / Illimité<br>Espace utilisé : 352.2 Mo / 15.0 Go                                                                 | Enregistrer sous : neobe Backup<br>Où : Annuler Enregistrer                                      |
| Compte     Tâches     Options       Compte :     100@4327       Mot de passe :        Port :     60                                                                                                    |                                                                                                  |
| Code PIN de cryptage :  Confirmez le code PIN de cryptage : Entrez un mot ou une phrase à utiliser comme pense-bête de votre code PIN (facultatif) :                                                          | <ul> <li>Choisir la destination<br/>d'enregistrement du fichier<br/>de configuration,</li> </ul> |
| Confier un double de mon code PIN de cryptage au serveur (hautement recommandé en cas d'oubli) Importer le fichier de configuration (Exporter le fichier de configuration Version 2.0 RC 1 Activé I Désactivé | - Cliquer ensuite sur<br>Enregistrer.                                                            |

- Dans le logiciel, cliquer sur **Compte,**
- Cliquer ensuite sur **Exporter le** fichier de configuration.

#### Ouvrir le logiciel $\rightarrow$ Compte

2. Importer le fichier de configuration

| Compte : 100@4327<br>Date d'expiration : 20/07/10<br>Fichiers stockés : 596 / Illimité<br>Espace utilisé : 352.2 Mo / 15.0 G | neobe                                               |
|----------------------------------------------------------------------------------------------------|-----------------------------------------------------|
| Compte : 100@4327<br>Mot de passe :<br>Port : 80 🗘 (Test                                                                     | Compte Tâches Options                               |
| Code PIN de cryptage :<br>Confirmez le code PIN de cryptage :<br>Entrez un mot ou une phrase à utilise                       | r comme pense-bête de votre code PIN (facultatif) : |
| Entrez un mot ou une privase a utilise                                                                                       |                                                     |

- Dans le logiciel, cliquer sur **Compte**,
- Cliquer ensuite sur **Importer le** fichier de configuration.

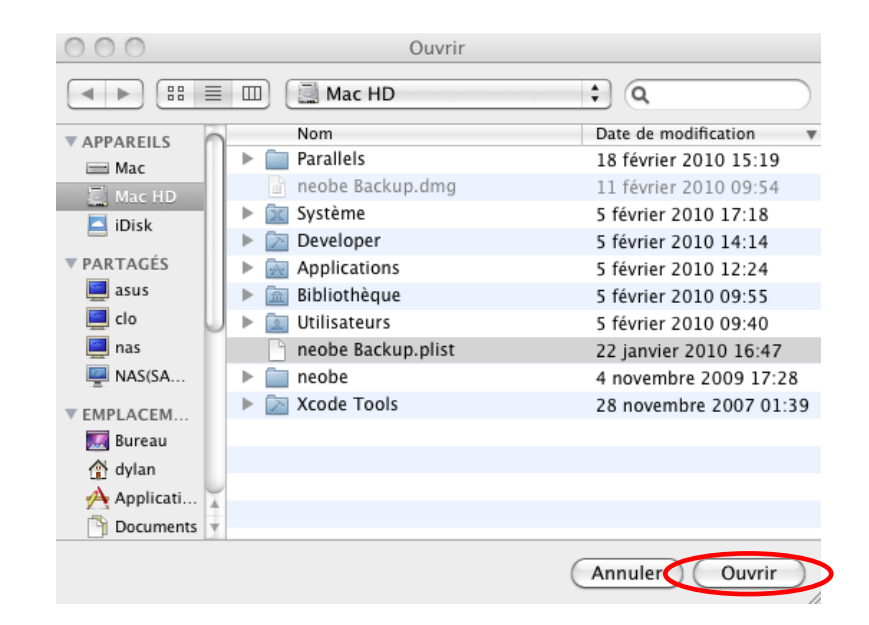

- Sélectionner le fichier de configuration neobe dans votre arborescence MAC (par défaut nommé neobe Backup.plist),
- Cliquer ensuite sur **Ouvrir** pour qu'il soit automatiquement réintégré sur le logiciel neobe .Backup.

#### Comment récupérer les données sauvegardées 24h/24 depuis n'importe où ?

#### > Depuis NEOBE EXPLORER (sur un autre ordinateur MAC)

#### $\textit{Ouvrir le logiciel} \rightarrow \textit{Options}$

Explorer sur un support externe.

Il suffit de l'installer sur un support externe (type clé USB), de le paramétrer avec vos informations de compte neobe et de disposer d'une connexion Internet.

Restaurer ) ( Supprimer

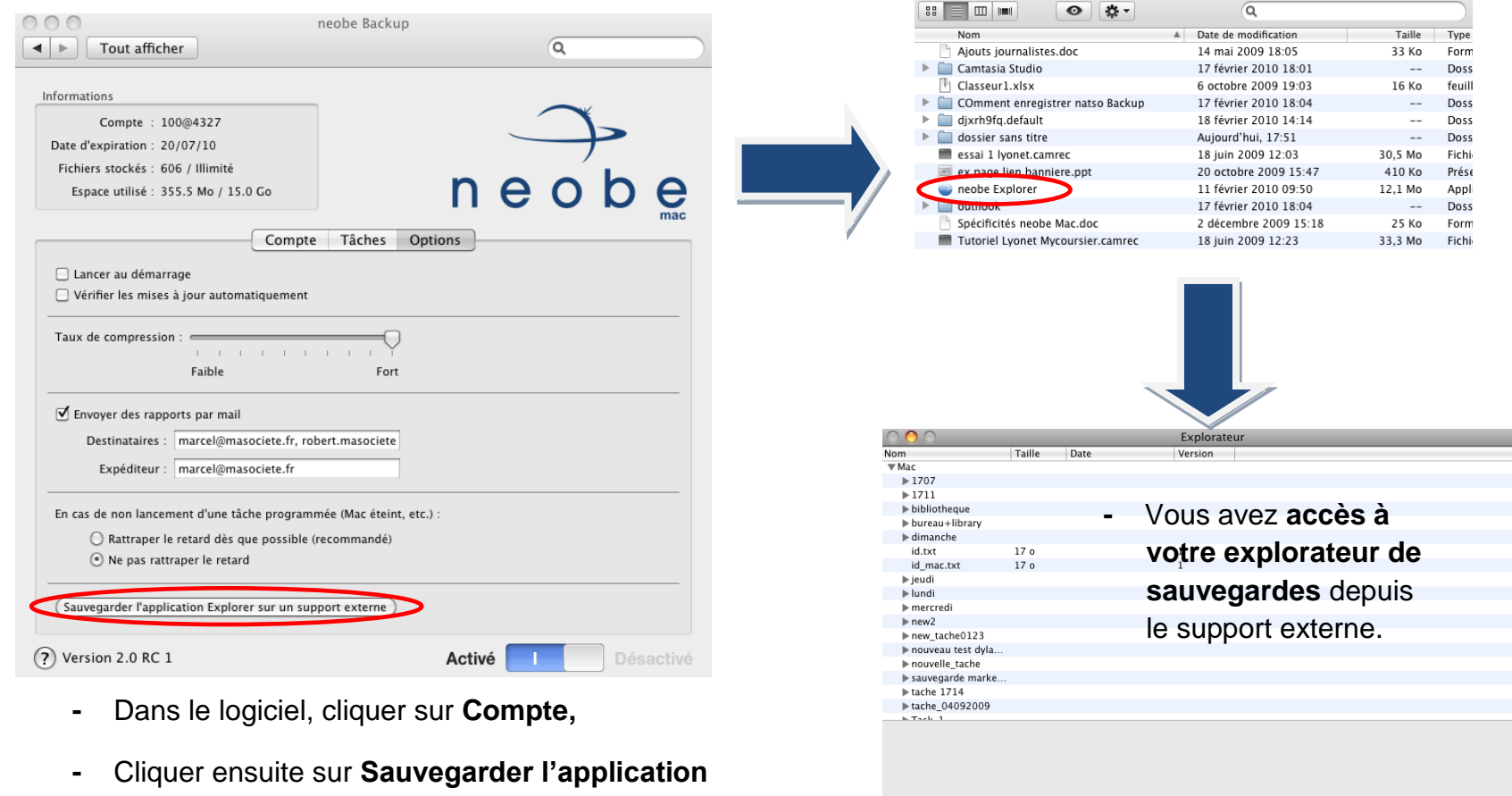

Enregistrer

externe.

neobe Explorer

sur un support

-

Fermer

#### > Depuis l'ESPACE CLIENT (sur n'importe quelle autre machine – MAC, PC...)

Il suffit de vous connecter à <u>votre Espace client</u> (ou sur l'URL d'accès spécifique du compte <u>ex. www.neobe.com/100@100</u>) et de <u>renseigner le</u> <u>code Pin de cryptage</u> utilisé pour le compte. Le fichier est téléchargé à l'endroit souhaité depuis n'importe quel navigateur Internet (Internet Explorer, Mozilla Firefox )

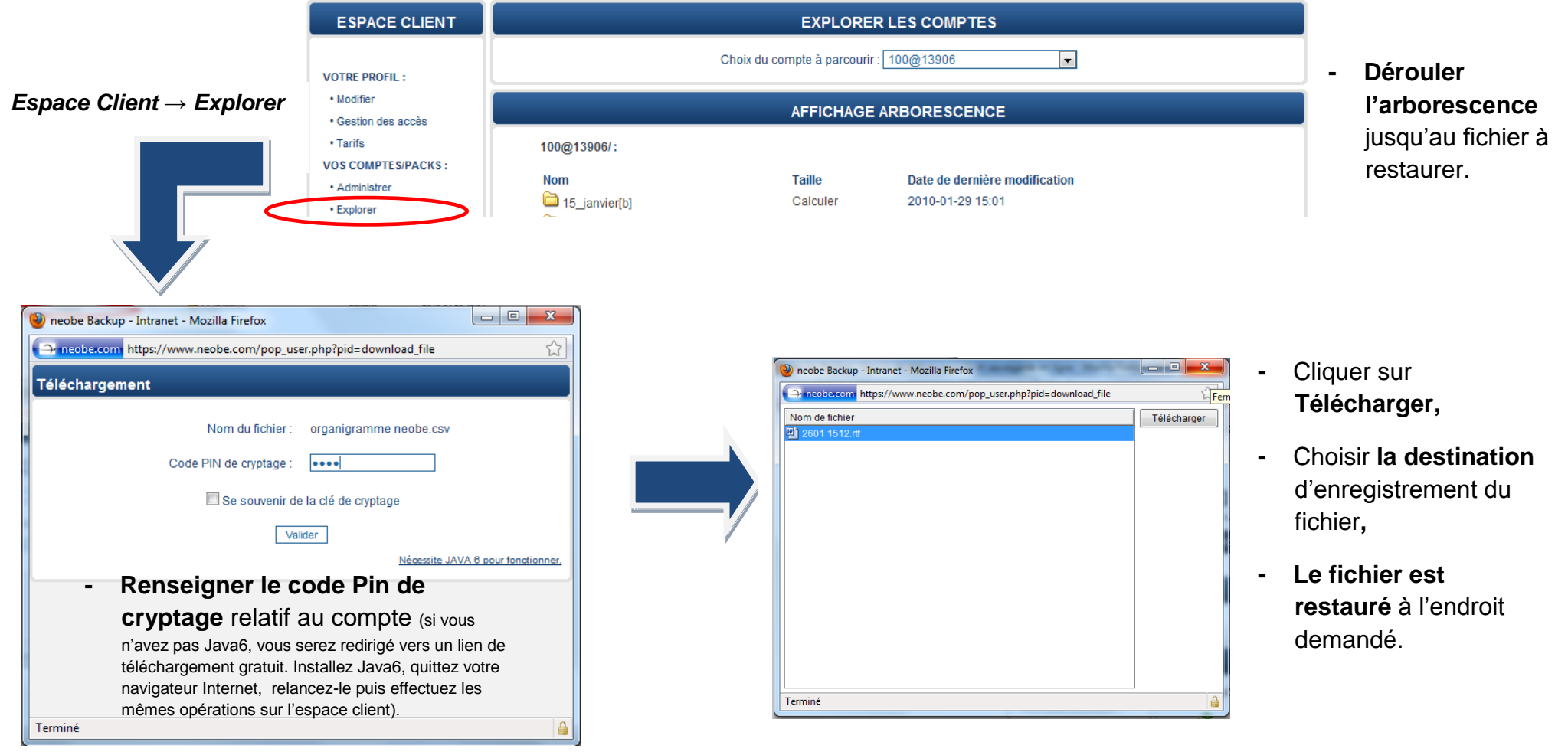

#### Comment transmettre les fichiers sauvegardés en toute sécurité ?

Vous pouvez transmettre les fichiers sauvegardés en toute sécurité depuis votre Espace client ou l'URL d'accès du compte (<u>www.neobe.com/loginducompte</u>). <u>Possibilité de :</u>

- créer/supprimer un lien de téléchargement unique pour chaque fichier (permalien)
- transmettre ce lien par e-mail préformaté

Espace Client -> Explorer -> Choisir le compte -> Dérouler l'arborescence jusqu'au fichier souhaité

<u>www.neobe.com/votrenumérodecompte</u> → Explorer → Choisir le compte → Dérouler l'arborescence jusqu'au fichier souhaité

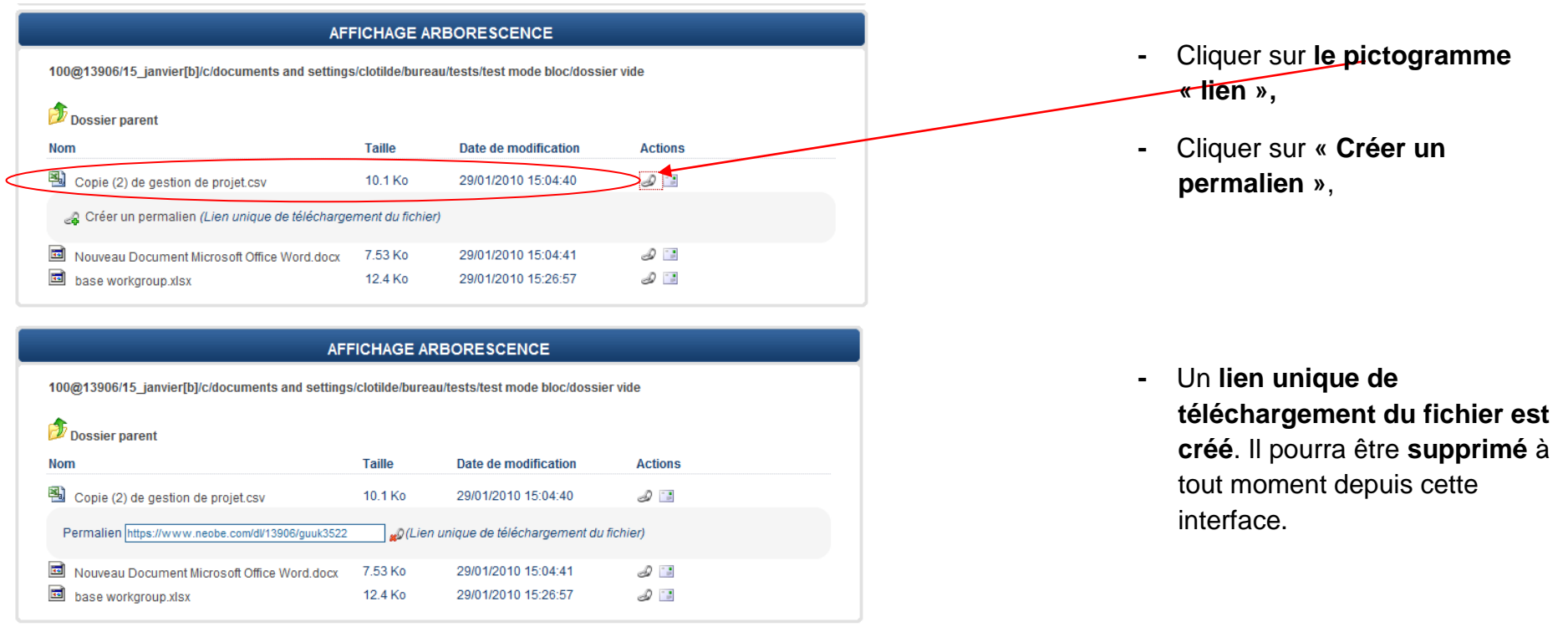

| Dossier parent                                                                                                    |                                                                                            |                      |         |   |                                                                                                    |
|----------------------------------------------------------------------------------------------------|--------------------------------------------------------------------------------------------|----------------------|---------|---|----------------------------------------------------------------------------------------------------|
| Nom                                                                                                    | Taille                                                                                     | Date de modification | Actions | - | Cliquer sur <b>le pictogramme</b>                                                                                                    |
| Copie (2) de gestion de projet.csv                                                                                                    | 10.1 Ko                                                                                    | 29/01/2010 15:04:40  | I II    |   | - « enveloppe »,                                                                                                    |
| Destinatarie :<br>Destinatarie :<br>Diplet: Copie (2) de gestion de projet.csv<br>Message :<br>Format Police<br>B I U : : Diplet: Copie (2) de g<br>Taille : 10.1 Ko<br>Vous pouvez téléchargez ce fic<br>https://www.neobe.com/dl/139/ | Taith ♥<br>Taith ♥<br>E = = = =<br>estion de projet.<br>nier à cette adre<br>o6/quuk3522 ◀ | At A C               |         | - | Un e-mail pré-formaté (lien<br>de téléchargement du fichier<br>intégré) modifiable s'ouvre,<br>Modifier les champs/le texte,<br>renseigner les adresses e-<br>mail des destinataires,<br>Envoyer. |
| Envoyer                                                                                                    |                                                                                            |                      |         |   | -                                                                                                    |

- Le/les destinataires reçoivent l'e-mail avec une référence à l'adresse e-mail d'expédition,
- Ils cliquent sur le lien de téléchargement du fichier.

dg@neobe.com via neobeBackup à moi

 dg@neobe.com via neobeBackup à moi

 option of the second second s

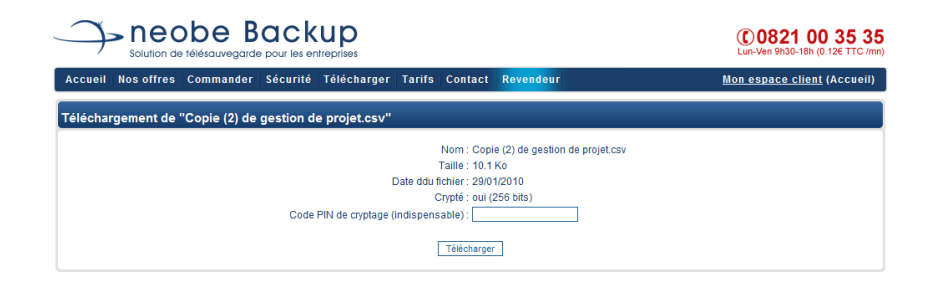

 Le fichier pourra être téléchargé après avoir renseigné le code PIN de cryptage du compte.

### Si vous avez d'autres questions :

- Consultez la rubrique Aide de votre logiciel
- Consultez la Foire aux Questions sur le site <u>www.neobe.com</u>
- Contactez notre support technique via votre Espace client
- Ou contactez-nous par téléphone au 0811 03 10 11 (prix d'un appel local)